### **View Offers of Admission**

1

To view offers online, use your username and password to log in to your online OCAS account at:

### http://www.ontariocolleges.ca

Note: If you applied using a paper application, you may contact OCAS' Customer Contact Centre to obtain an online account.

### **View Offers Online**

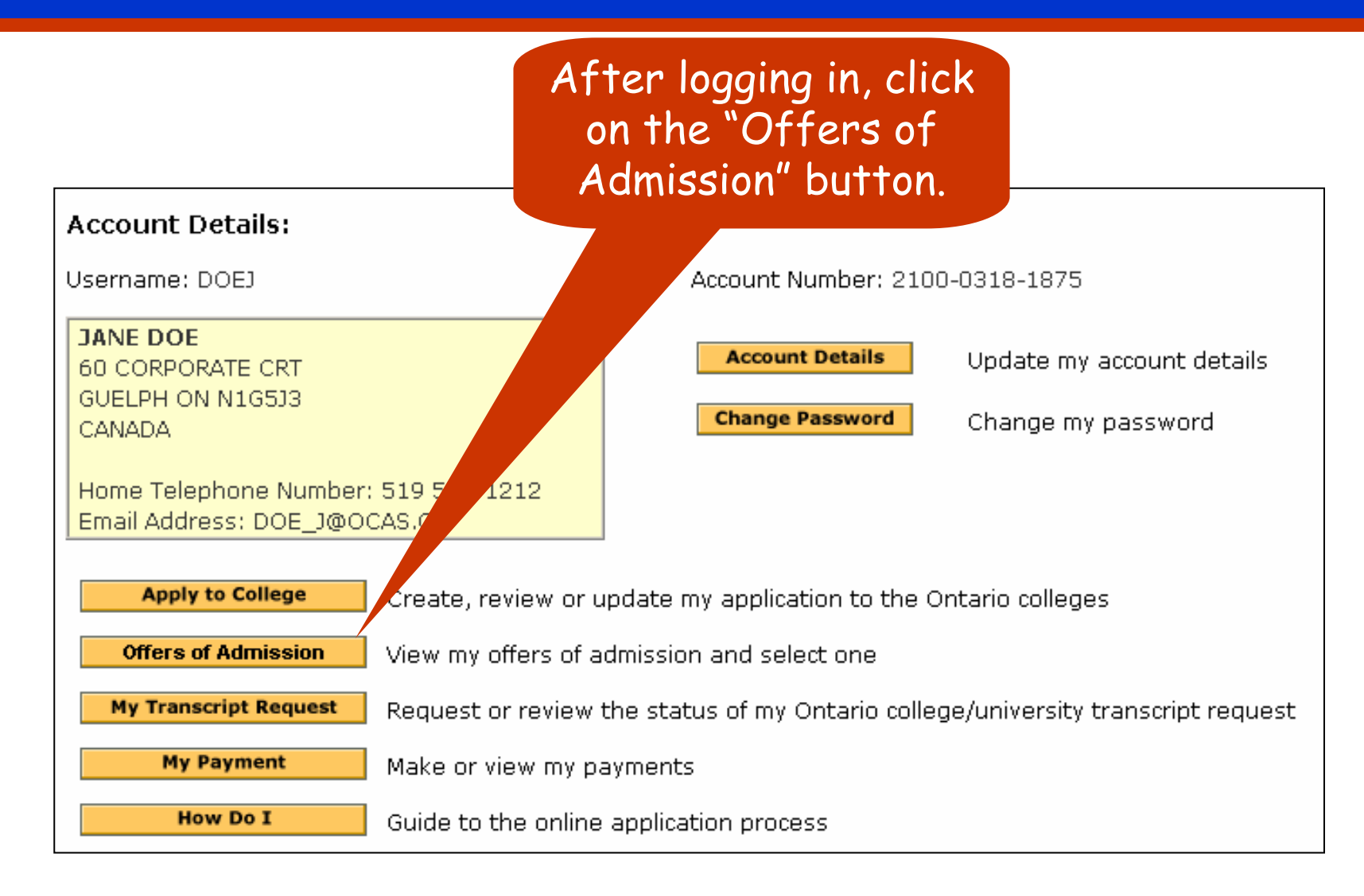

### View Offers Online - cont'd

Click on the link for the date you want to start college.

To view your offers from the Ontario Colleges to which you applied, clice the link below that applies to the date you would like to start college:

Your OCAS# "06-200-0073 "

For program(s) with start dates between August 2006 and July 2007 including Sept 2006, Jan 2007 and May 2007

OR

For program(s) with start dates between August 2005 and July 2006 including Sept 2005, Jan 2006 and May 2006

### View Offers Online – cont'd SUMMARY: You have 1 active Offers of Admission at this time. You have not confirmed to any offer. Important! Read Carefully. The current When a college issues you an Offer of Admission it will be posted here, so check this You should receive an admission decision from each college where you submitted your as. Special notes don't receive any documentation regarding your application, contact the college directly. number of Once you do receive an offer of admission, it is your responsibility to research all offers and un about the terms of each offer in order to make an informed decision. For details on your offer, including active offers if applicable, please review your Offer Package and refer to your Offer of Admissions letter from I for more information or contact the college directly. confirming of admission. You may accept only ONE offer of admission at a time. If, after accepting an Offer of Admission, your mind or receive another offer which you prefer, you may accept the new offer as long as it is an offer. (i.e. the offer is not expired or revoked.) This new acceptance will cancel the previous acceptance and OCAS will notify the college(s). How do I Select an Offer of Admission? Click the "CONFIRM" button in the left column for the offer you wish to accept. In another window, you will be prompted to confirm your selection. Offers of 3. Upon confirming your selection, the offer to which you confirmed and the date you accepted the Directions to appear in the "Current Status" box at the bottom of this page. You will also receive an email of

assist you.

|              |             |                                                           |                         |                       |                   |                |                 |          | 01000   |
|--------------|-------------|-----------------------------------------------------------|-------------------------|-----------------------|-------------------|----------------|-----------------|----------|---------|
| Accept Offer | College     | Program Title &<br>Code                                   | Campus                  | Program<br>Start Date | Full/Part<br>Time | Entry<br>Level | Date O          | Cr       | loices. |
| CONFIRM      | Niagara     | ACCOUNTING AND<br>INFORMATION<br>TECHNOLOGY<br>Code: 0440 | GLENDALE<br>CAMPUS (GC) | 2006Sep               | Full Time         | 1              | February 1      | ., 2006  |         |
|              | Offer Ex    | piry Date: May 15, 2                                      | 006                     |                       |                   |                |                 |          |         |
|              |             |                                                           |                         |                       |                   |                |                 |          |         |
| CURRENT STA  | TUS         |                                                           |                         |                       |                   |                |                 |          |         |
| You have     | e not confi | rmed to any offers. V                                     | Vhen you do, the        | e date and the        | e program yo      | u choose       | e will be liste | ed here. |         |

admission for

your program

### **Alternate Offers**

An Alternate Offer is an offer of admission from a college to which you applied, but to a program to which you didn't apply.

| OFFERS TO YO                                          | UR PROG                        | RAM CHOICES                                               |                                         |                                   |                                     |                                 |                                           |
|-------------------------------------------------------|--------------------------------|-----------------------------------------------------------|-----------------------------------------|-----------------------------------|-------------------------------------|---------------------------------|-------------------------------------------|
| Accept Offer                                          | College                        | Program Title &                                           | Ca                                      | ogram                             | Full/Part                           | Entry                           | Date Offer Posted                         |
|                                                       |                                | Code                                                      |                                         | Start Date                        | Time                                | Level                           |                                           |
| CONFIRM                                               | Niagara                        | ACCOUNTING AND<br>INFORMATION<br>TECHNOLOGY<br>Code: 0440 | ,5 (GC)                                 | 2006Sep                           | Full Time                           | 1                               | February 1, 2006                          |
|                                                       | Offer Ex                       | p <b>iry Date</b> : Martine, 20                           | 006                                     |                                   |                                     |                                 |                                           |
| ALTERNATE OF<br>Alternate offers<br>choices. If you h | FERS<br>may be m<br>have any c | nade if the college you<br>questions about an all         | i applied to is no<br>ternate offer, pl | ot able to acco<br>ease contact f | ommodate or<br>the <u>college c</u> | ne of you<br><u>lirectly</u> fo | r original program<br>r more information. |
| Accept Offer                                          | College                        | Program Title &<br>Code                                   | Campus                                  | Program<br>Start Date             | Full/Part<br>Time                   | Entry<br>Level                  | Date Offer Posted                         |
| CONFIRM                                               | Niagara                        | ADVANCED CARE<br>PARAMEDIC<br>Code: 0854                  | WELLAND<br>CAMPUS<br>(WC)               | 2006Sep                           | Full Time                           | 1                               | February 1, 2006                          |
|                                                       | Offer Ex                       | piry Date: May 15, 20                                     | )06                                     |                                   |                                     |                                 |                                           |

### How to Confirm an Offer

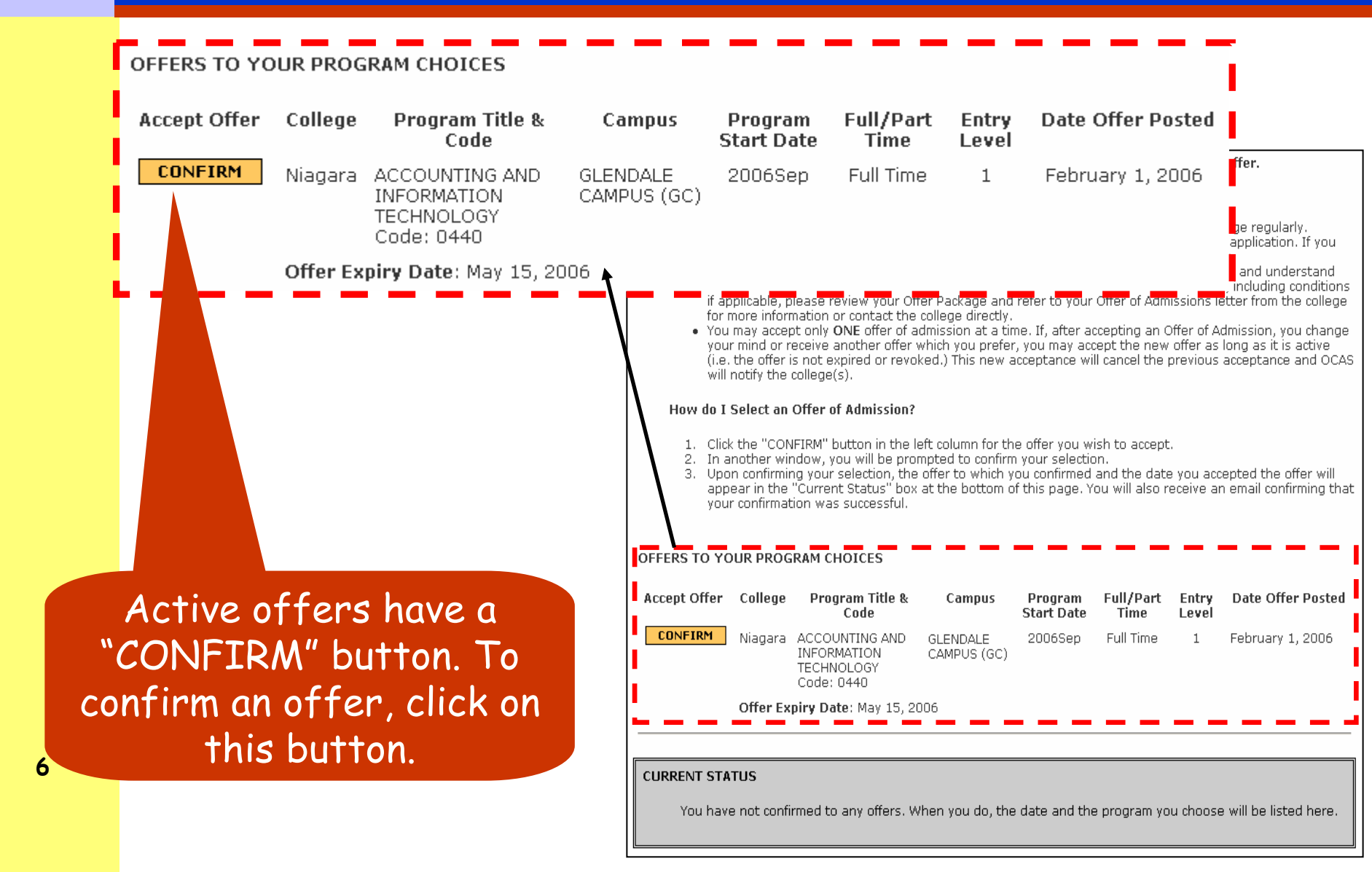

### How to Confirm an Offer – cont'd

Help

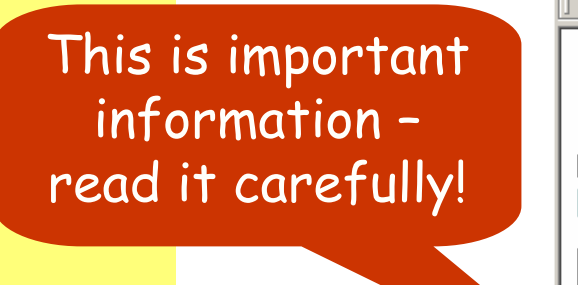

Verify that this

information is

correct.

OFFERS OF ADMISSION

Edit View Favorites Tools

### OCAS#:06-200-0073

Exit

Home

### **Confirm Your Selection**

File

When you select this offer by clicking the "Yes! I want to accept THIS offer" button below, the following occurs:

<u>1 Ontario College Application Servi</u>ces - Online Confirmation - Microsoft Internet Explorer provided by OCAS Technical Support Ser 💶 🗖 🗡

- Niagara will be informed that you chose this program
- Other colleges where you applied will be informed that you chose another program. This may affect your offer status at other institutions (i.e. other offers may be cancelled.) Please <u>contact the colleges</u> to which you have applied for further details if necessary.
- You will be unable to change your confirmation until April 11, 2006 at 11 pm to allow colleges to process this information.

### Confirm that you want to accept the following Offer of Admission:

| College:                   | Niagara                               |
|----------------------------|---------------------------------------|
| Program Title:             | ACCOUNTING AND INFORMATION TECHNOLOGY |
| Program Code:              | 0440                                  |
| Campus:                    | GLENDALE CAMPUS (GC)                  |
| <b>Program Start Date:</b> | 2006Sep                               |
| Full/Part Time:            | Full Time                             |
| Entry Level:               | 1                                     |
| Offer Expiry Date:         | 2006May15                             |

### No! I do NOT want to accept THIS offer.

### Yes! I want to accept THIS offer.

Cancel this selection and return to the prior screen.

Accept this offer and continue.

7

### How to Confirm an Offer - cont'd

# Print this page for your reference.

OFFERS OF ADMISSION

File Edit View Favorites Tools Help

OCAS# :06-200-0073

Help

Exit

Home

Congratulations JANE DOE! You have confirmed to Niagara College

PRINT THIS CONFIRMATION FOR YOUR RECORDS

A Note from Niagara:

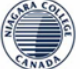

Congratulations! You have made an excellent choice. Please visit the Niagara website to find more information about our campus, paying tuition and registering for your courses.

🗿 Ontario College Application Services - Online Confirmation - Microsoft Internet Explorer provided by OCAS Technical Support Ser 📃 🗖 🗙

YOU HAVE ACCEPTED THE FOLLOWING OFFER:

OCAS Number: 06-200-0073 Date & Time Offer Accepted: April 11, 2006 14:12:21 EST College : Niadara Program Title: ACCOUNTING AND INFORMATION TECHNOLOGY Program Code: 0440 Campus: GLENDALE CAMPUS (GC) 2006Sep Program Start Date: Full/Part Time: Full Time Entry Level: 1 Offer Expiry Date: 2006Mav15

NOTE:You will be unable to change your confirmation until April 11, 2006 at 11 pm to allow colleges to process this information.

### You can go to:

- · Go to the Niagara website: http://www.niagarac.on.ca (will open a new window)
- Return to the <u>Offer page (will view in this window)</u>

You will receive an email confirming that OCAS has received your confirmation.

### How to Confirm an Offer – cont'd

The offer you selected will appear at the top of the page.

Once you confirm, you will not be able to change your decision for one business day.

| ile Edit View                                                                                                    | Favorites                                                                                                    | Tools                                                                                        | Help                                                                                                    |                                                                                                    |                                                                                                    |                                                                                                    |                                                                                                    |                                                                                                    |                                                         |
|----------------------------------------------------------------------------------------------------|----------------------------------------------------------------------------------------------------|----------------------------------------------------------------------------------------------|----------------------------------------------------------------------------------------------------|----------------------------------------------------------------------------------------------------|----------------------------------------------------------------------------------------------------|----------------------------------------------------------------------------------------------------|----------------------------------------------------------------------------------------------------|----------------------------------------------------------------------------------------------------|---------------------------------------------------------|
|                                                                                                    |                                                                                                    |                                                                                              |                                                                                                    |                                                                                                    |                                                                                                    |                                                                                                    | Home                                                                                                    | e Help                                                                                                    | Exit                                                    |
| Offers                                                                                                    | Of Adm                                                                                                    | ission                                                                                       |                                                                                                    |                                                                                                    |                                                                                                    |                                                                                                    | OCAS#                                                                                                    | : 06-200-007                                                                                                    | 73                                                      |
| MMARY: Yo                                                                                                    | u have 2                                                                                                    | active O                                                                                     | offers of Admis                                                                                                    | sion at this time                                                                                                    | e including ya                                                                                                    | ur confirme                                                                                                    | d offer:                                                                                                 |                                                                                                    |                                                         |
|                                                                                                    | College                                                                                                    | Progra                                                                                       | m Title & Code                                                                                                    | Campus                                                                                                    | Program<br>Start Date                                                                                                    | Full/Part<br>Time                                                                                                    | Entry<br>Level                                                                                           | Date Offer                                                                                                    | Posted                                                  |
| YOUR<br>CURRENT<br>CHOICE                                                                                                    | Niagara                                                                                                    | ACCOUI<br>INFORM<br>TECHNO<br>Code: 1                                                        | NTING AND<br>IATION<br>DLOGY<br>0440                                                                                                    | GLENDALE<br>CAMPUS (GC)                                                                                                    | 2006Sep                                                                                                    | Full Time                                                                                                    | 1                                                                                                    | February 1                                                                                                    | , 2006                                                  |
| NOTEN                                                                                                    | Date Of                                                                                                    | fer Confi                                                                                    | irmed: April 11,                                                                                                    | 2006                                                                                                    |                                                                                                    |                                                                                                    |                                                                                                    |                                                                                                    |                                                         |
| process this                                                                                                    | ii be unat<br>informatio                                                                                                 | in.                                                                                          | ange your contir                                                                                                    | mation until Apr                                                                                                    | 11 II, 2006 at                                                                                                    | i i pm to all                                                                                                    | ow colleç                                                                                                | jes to                                                                                                    |                                                         |
| Importar                                                                                                    | t! Read C                                                                                                    | arefully                                                                                     | ·-                                                                                                    |                                                                                                    |                                                                                                    |                                                                                                    |                                                                                                    |                                                                                                    |                                                         |
| <ul> <li>Wh</li> <li>You</li> <li>doi</li> <li>On</li> <li>the</li> <li>if a</li> <li>for</li> <li>You</li> <li>You</li> </ul> | ien a colle<br>u should r<br>n't receive<br>ce you do<br>terms of<br>pplicable,<br>more info<br>u may acc<br>ur miay acc | ge issue<br>eceive ar<br>eany doo<br>receive<br>each offi<br>please r<br>rmation<br>ept only | es you an Offer of<br>n admission dee<br>cumentation reg<br>an offer of adm<br>er in order to m<br>review your Offe<br>or contact the o<br>ONE offer of ad<br>another offer w | of Admission it v<br>ision from each<br>arding your app<br>ission, it is <b>your</b><br>ake an informed<br>rr Package and i<br>college directly.<br>mission at a tim<br>hich you prefer. | vill be posted<br>college wher<br>blication, cont<br>responsibilit<br>decision. For<br>refer to your (<br>i.e. If, after ac<br>you may acc | here, so che<br>e you submit<br>act the collec<br>y to researd<br>details on y<br>Offer of Admi<br>cepting an O<br>ant the new | ck this p<br>ted your<br>ge directl<br>h all offer<br>our offer<br>ssions le<br>ffer of Ac<br>offer as l | age regularly<br>application.<br>y.<br>rs and under<br>, including co<br>tter from the<br>Imission, you<br>ong as it is a | /.<br>If you<br>stand<br>inditions<br>college<br>change |

(i.e. the offer is not expired or revoked.) This new acceptance will cancel the previous acceptance and OCAS will notify the college(s)

### How do I Select an Offer of Admission?

- Click the "CONFIRM" button in the left column for the offer you wish to accept. In another window, you will be prompted to confirm your selection.
- Upon confirming your selection, the offer to which you confirmed and the date you accepted the offer will appear in the "Current Status" box at the bottom of this page. You will also receive an email confirming that your confirmation was successful.

### OFFERS TO YOUR PROGRAM CHOICES

| Accept Offer           | College | Program Title &<br>Code                                   | Campus                  | Program<br>Start Date | Full/Part<br>Time | Entry<br>Level | Date Offer Posted |
|------------------------|---------|-----------------------------------------------------------|-------------------------|-----------------------|-------------------|----------------|-------------------|
| YOUR CURRENT<br>CHOICE | Niagara | ACCOUNTING AND<br>INFORMATION<br>TECHNOLOGY<br>Code: 0440 | GLENDALE<br>CAMPUS (GC) | 2006Sep               | Full Time         | 1              | February 1, 2006  |

Offer Expiry Date: May 15, 2006 Date Offer Confirmed: April 11, 2006

ALTERNATE OFFERS

Alternate offers may be made if the college you applied to is not able to accommodate one of your original program choices. If you have any questions about an alternate offer, please contact the <u>college directly</u> for more information

| Accept Offer | College | Program Title &<br>Code | Campus  | Program<br>Start Date | Full/Part<br>Time | Entry<br>Level | Date Offer Posted |
|--------------|---------|-------------------------|---------|-----------------------|-------------------|----------------|-------------------|
| 000          | Niagara | ADVANCED CARE           | WELLAND | 2006Sen               | Full Time         | 1              | February 1, 2006  |

| VFIRM | Niagara | ADVANCED CARE<br>PARAMEDIC<br>Code: 0854 | WELLAND<br>CAMPUS<br>(Wc) | 2006Sep | Full Time |
|-------|---------|------------------------------------------|---------------------------|---------|-----------|
|       |         |                                          |                           |         |           |

Offer Expiry Date: May 15, 2006

### CURRENT STATUS

### You have accepted the following offer:

OCAS Number: 62000073 Date & Time Offer Accepted: April 11, 2006 14:12:21 EST College : Niagara Program Title: ACCOUNTING AND INFORMATION TECHNOLOGY Program Code: N44N Campus: GLENDALE CAMPUS (GC) 2006Sep Program Start Date: Full/Part Time: Full Time Entry Level:

### **Offer Status – "Your Current Choice"**

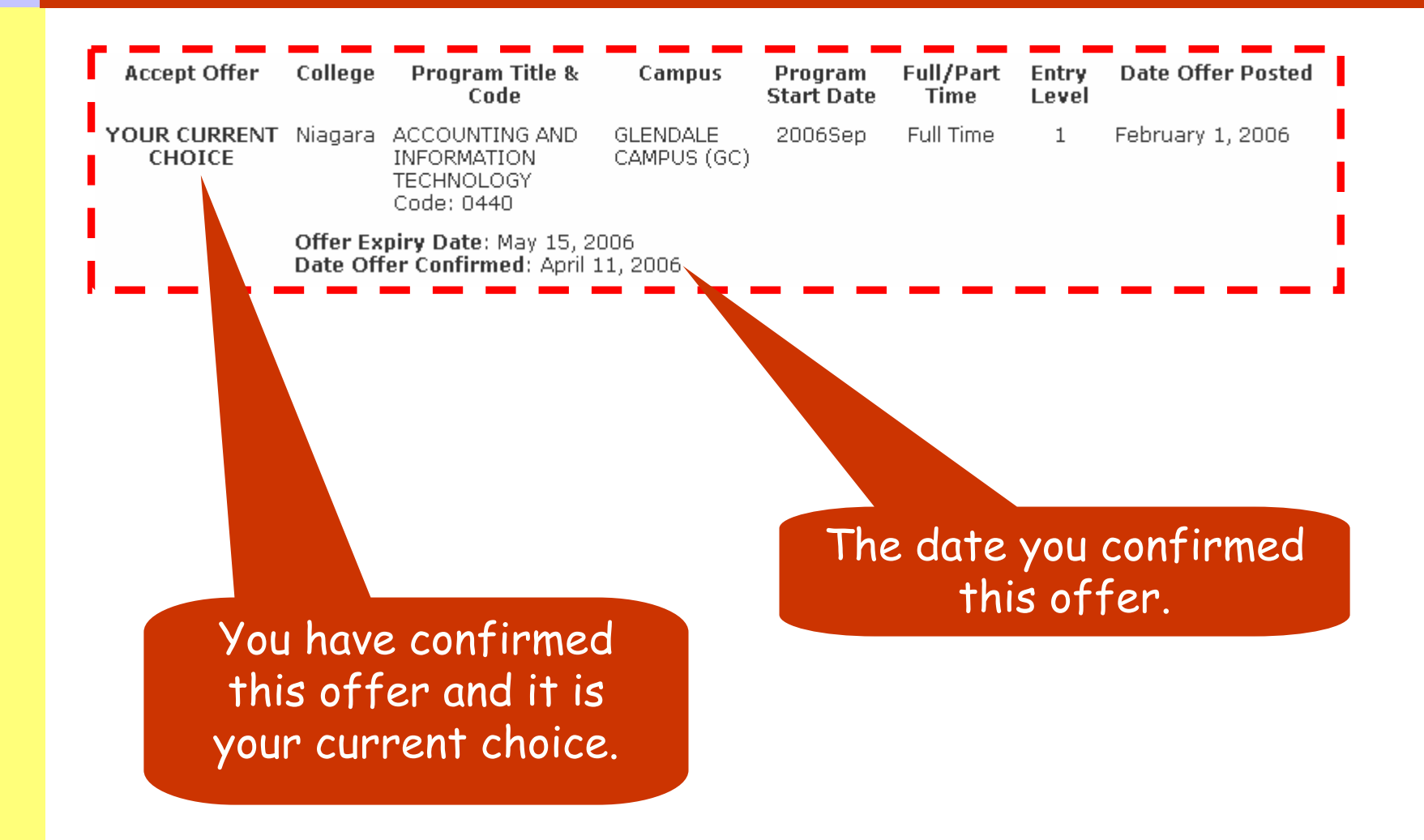

### **Offer Status – "Expired"**

11

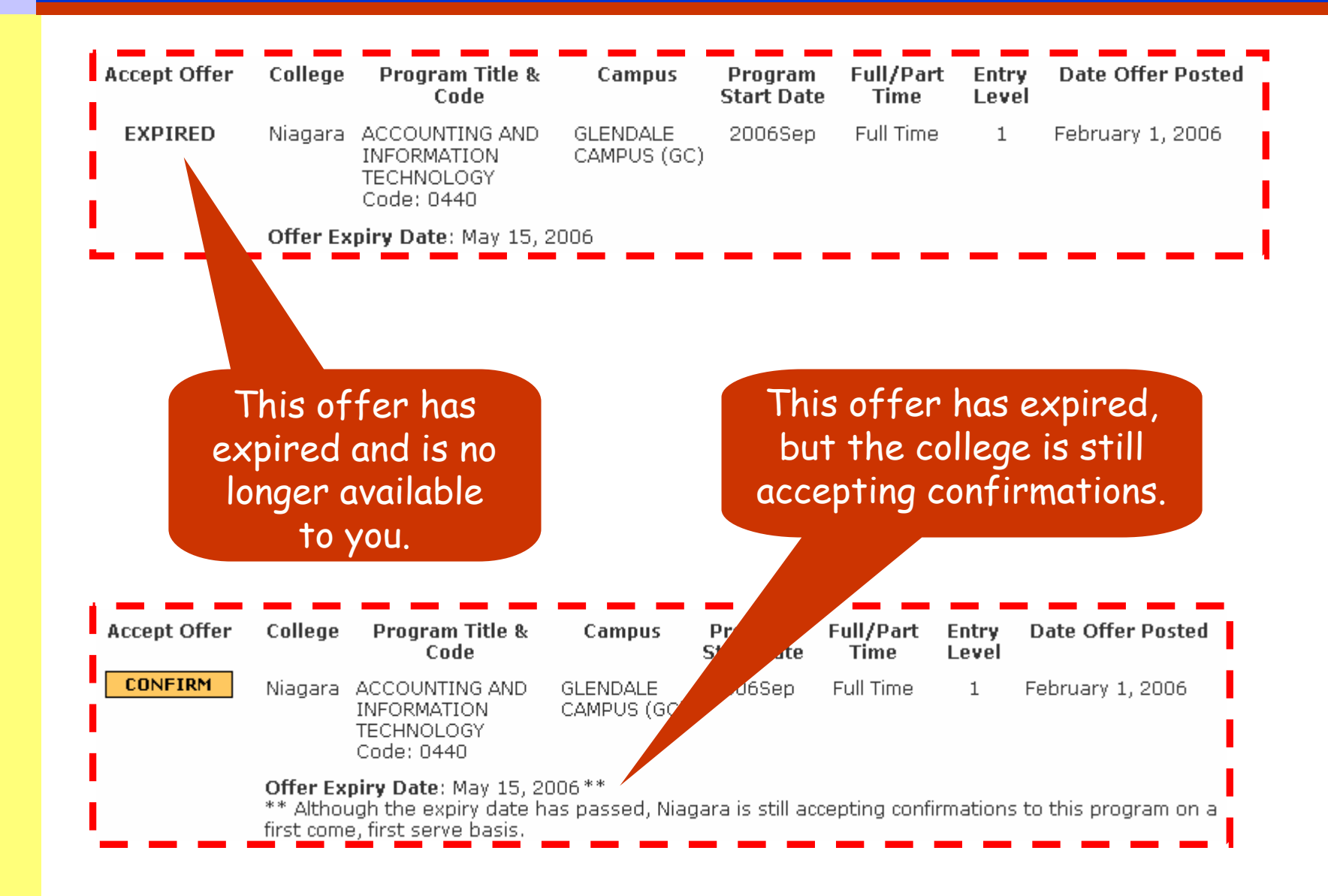

### **Offer Status – "Revoked"**

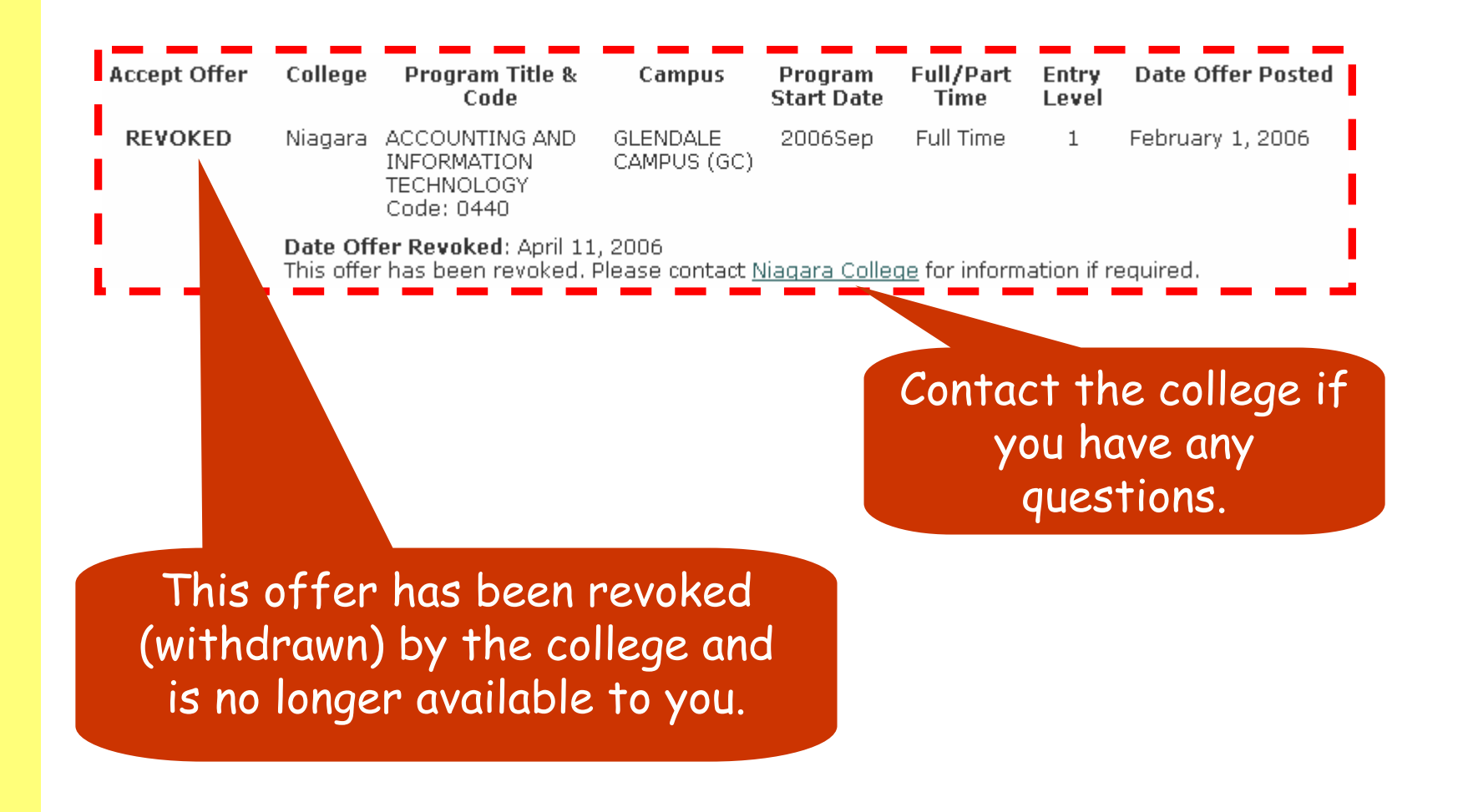

# **Offer Status - "Suspended"**

| Accept Offer | College | Program Title &<br>Code                                   | Campus                  | Program<br>Start Date | Full/Part<br>Time | Entry<br>Level    | Date Offer Posted                      |   |
|--------------|---------|-----------------------------------------------------------|-------------------------|-----------------------|-------------------|-------------------|----------------------------------------|---|
| SUSPENDED    | Niagara | ACCOUNTING AND<br>INFORMATION<br>TECHNOLOGY<br>Code: 0440 | GLENDALE<br>CAMPUS (GC) | 2006Sep               | Full Time         | 1                 | February 1, 2006                       |   |
|              | Date Of | fer Suspended: April                                      | 11, 2006                |                       |                   |                   | 1 I - I                                |   |
|              |         |                                                           |                         |                       |                   |                   |                                        |   |
|              |         |                                                           |                         |                       | Cont              | tact<br>you<br>qu | the college if<br>have any<br>estions. | f |

## Offer Status – "Payment Outstanding"

| 892-222      | B.         | RAM CHOICES                   |                          | 519-705-4725          |                     | This message    |
|--------------|------------|-------------------------------|--------------------------|-----------------------|---------------------|-----------------|
| Accept Offer | College    | Program Title &<br>Code       | Campus                   | Program Start<br>Date | Full/Part<br>Time I | will appear     |
| CONFIRM      | Canadore   | BIOTECHNOLOGY<br>Code: 030113 | College<br>Drive<br>(CD) | 2006Sep               | Full Time           | or payment is   |
|              | Offer Expi | ry Date: May 15, 20           | 06                       |                       |                     | returned.       |
| CONFIRM      | Algonquin  | ADVERTISING<br>Code: 1456X1F  | Woodroffe<br>(WO)        | 2006Aug               | Full Time           | 1 April 1, 2006 |
|              | Offer Expi | ry Date: May 15, 20           | 06                       |                       |                     |                 |
|              |            |                               |                          |                       |                     |                 |
|              |            |                               |                          |                       |                     |                 |

fee has been paid in full.

### **Confirm an Offer by Phone**

- Before you call OCAS, you will need your:
   Letter of Acceptance from college;
   OCAS Application Number.
- Call the OCAS Customer Contact Centre at 1 (888) 892-2228 (toll-free within Canada) or (519) 763-4725.

### What Happens After Confirming?

- Georgian College is informed of your decision.
- Other colleges to which you applied will be informed that you confirmed to another program.
- This may affect your offer status at other institutions (i.e. other colleges may cancel their offers). Contact the colleges for further details.

### **Need Help?**

- If you have questions about a specific offer, contact Georgian.
- If you need help with the confirmation process, you may:
  - Search for help on the OCAS website at http://www.ontariocolleges.ca, or
  - Call the OCAS Customer Contact Center at 1 (888) 892-2228 (toll-free within Canada) or (519) 763-4725.